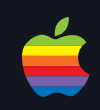

+ 신광식 · Apple FinalCutPro/Server 국제공인강사

# MAC OS X의 기초와 KONA 보드 세팅

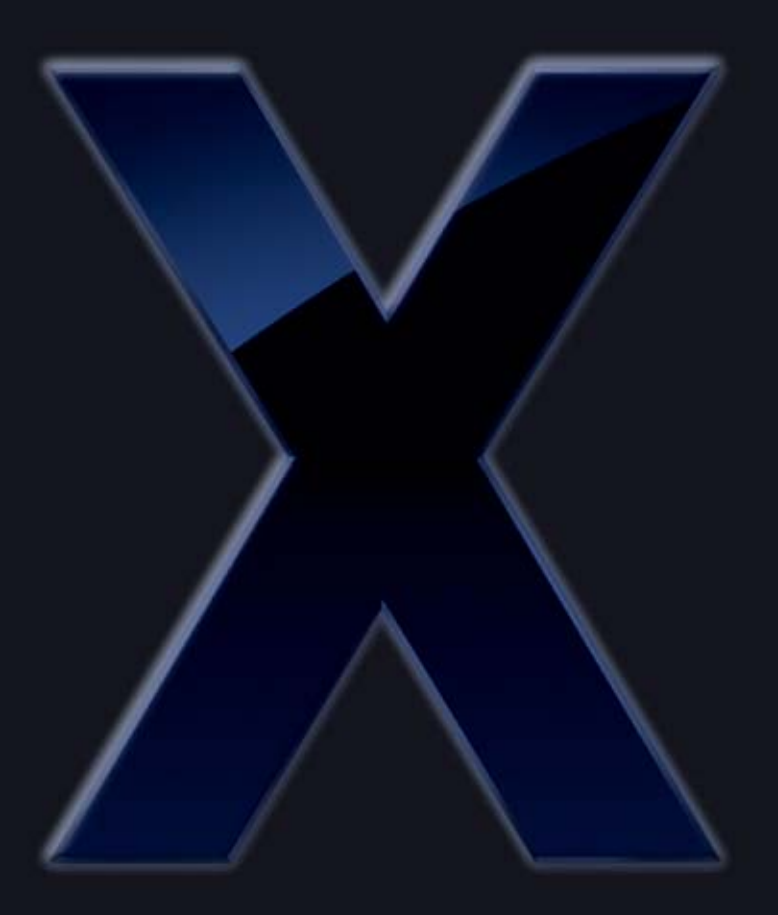

Macintosh라는 시스템이 생소하시겠 지만 NLE 시스템을 선택할 때 가장 중 요한건 안정성과 호환성이라고 판단된 다. 성능도 중요하지만 국내 제작환경 에서는 대부분이 시간과의 싸움이므로 안정성은 절대 무시할 수 없는 부분이 며. 첫 번째로 고려해야할 대상이다.

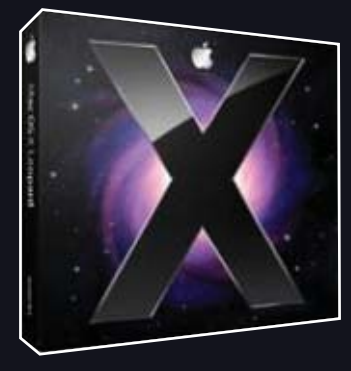

방송환경에서 방송 통신의 융합은 방송기술과 제작 패러다임의 변화를 가져오고 있으며, 더불어 제작 워크플로우의 변화도 가속화 시 키고 있다. 과거 실현 불가능한 방송제작기술들이 현실화되고 있어서 방송제작에 따른 많은 시간과 비용을 절감할 수 있게 되었다. 과거 NLE 시스템들은 시간과 비용을 절감하는 데 큰 비중을 차지하였으나, 현재 NLE는 제작시스템 구축의 중심에 있다고 볼 수 있 다. 그만큼 NLE는 많은 발전을 거듭해 왔고, 다양한 솔루션들이 제공되고 있다. 뿐만 아니라, 디지털화된 방송기술은 기존의 테이프 구조가 아닌 광디스크나 메모리 타입, 하드디스크 형태로 변화되면서 NLE의 역할은 더 큰 비중을 차지하고 있다. 따라서, NLE와 이 러한 매체들과의 유기적인 연동성이 중요한 이슈로 등장하고 있다.

현재 많은 NLE 시스템들이 있지만 다양한 포맷에 대한 Native 지원과 변화하는 매체에 대한 유기적 연동에 가장 유연한 NLE 시스 템인 Final Cut Pro(이하 FCP)에 대해 알아보도록 하겠다.

FCP는 Apple사에서 만든 컴퓨터인 매킨토시(Macintosh)라고 하는 시스템 하에서 운용된다. 우리는 Windows 환경에서 많은 작 업들을 해왔으며, 그만큼 그 환경에 익숙해져 있다. 따라서, Macintosh라는 시스템이 생소하시겠지만 NLE 시스템을 선택할 때 가장 중요한건 안정성과 호환성이라고 판단된다. 성능도 중요하지만 국내 제작환경에서는 대부분이 시간과의 싸움이므로 안정성은 절대 무 시할 수 없는 부분이며, 첫 번째로 고려해야할 대상이다.

이제부터 Apple Macintosh 시스템의 O/S 환경부터 알아보자.

액에 사용한 OS X는 2001년에 최초로 소개되었으며, 10.1.X에서 현재 10.5.X버전까지 출시됐다. 10.5버전의 개발자 Codename 은 "Leopard" 이다. Mac OS X는 UNIX를 기반으로 설계되었으며, 복잡한 과정을 손쉽게 처리할 수 있도록 직관적인 구조로 되어 있다. 화려한 인터페이스와 세련되고 강력한 하드웨어 위에 탑재됨으로써 많은 영상인들에게 꾸준한 관심을 받고 있다. 또한, 최근 Macintosh 시스템 CPU를 Intel 제품인 Quad Core를 사용함으로써 Windows OS를 설치하여 사용할 수 있게 되었다. 이 기능은 Mac OS 내의 Boot Camp라는 유틸을 사용함으로서 가능하며, 시동 후 Option 키를 눌러 Windows나 Mac 운영체제를 선택하여 사용할 수 있는 장점을 갖고 있다던, Final Cut Pro는 Mac에서만 구동이 가능하다).

# 1. Mac OS X의 기초

시동 후, 가장 먼저 나타니는 기본 화면은 Windows의 '바탕화면'에 해당하는 데스크탑이다.

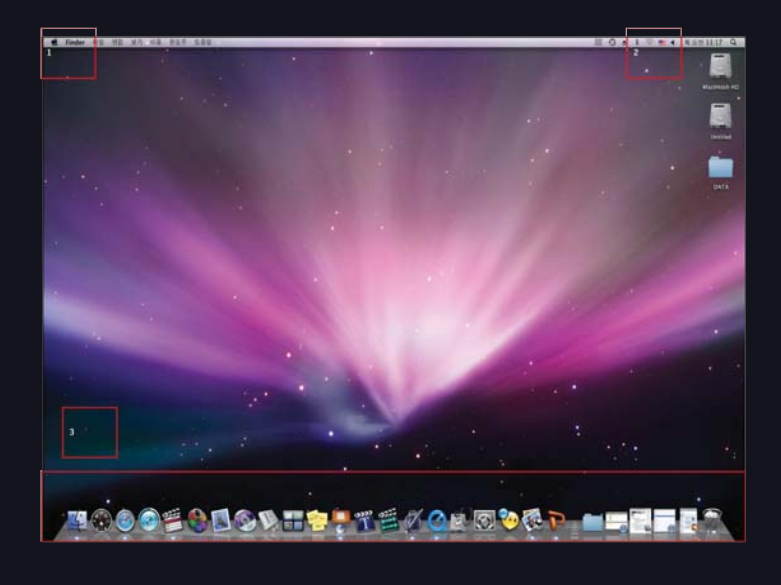

| Ű. | Finder    | 파일   | 편집   | 보  |
|----|-----------|------|------|----|
| 0  | 매킨토시여     | 에 관하 | 여    |    |
| 소  | 프트웨어 위    | 업데이트 | L    |    |
| М  | ac OS X 소 | 프트웨  | 어    |    |
| Л  | 스템 환경     | 설정   |      |    |
| D  | ock       |      |      | •  |
| 초  | 근 사용 항    | 목    |      | •  |
|    | ndor 7H   | 조금   | 1-04 | 50 |
| FI | nuer 3 M  | 승표   | ۲u ч | 0  |
| 잠  | 자기        |      |      |    |
| 자  | 시동        |      |      |    |
| 시  | 스템 종료.    |      |      |    |
| ac | dmin 로그   | 아웃   | 企業   | Q  |

# [메뉴]

■ 애플메뉴(■)는 다른 응용프로그램을 실행하여도 애플메뉴에 있는 구성은 변하지 않으며, Mac에 대한 정보와 기본적인 시스템 설정 및 재시동, 로그아웃, 시 스템 종료와 같은 메뉴가 있다. 마치 Windows의 "시작" 버튼을 연상케 한다.

# [한글과 영문 전환하기]

2 한글과 영문 전환카는 [Command] 키와 [Space] 키를 사용하면 한글과 영문 전환이 가능하다. [Dock 사용하기]

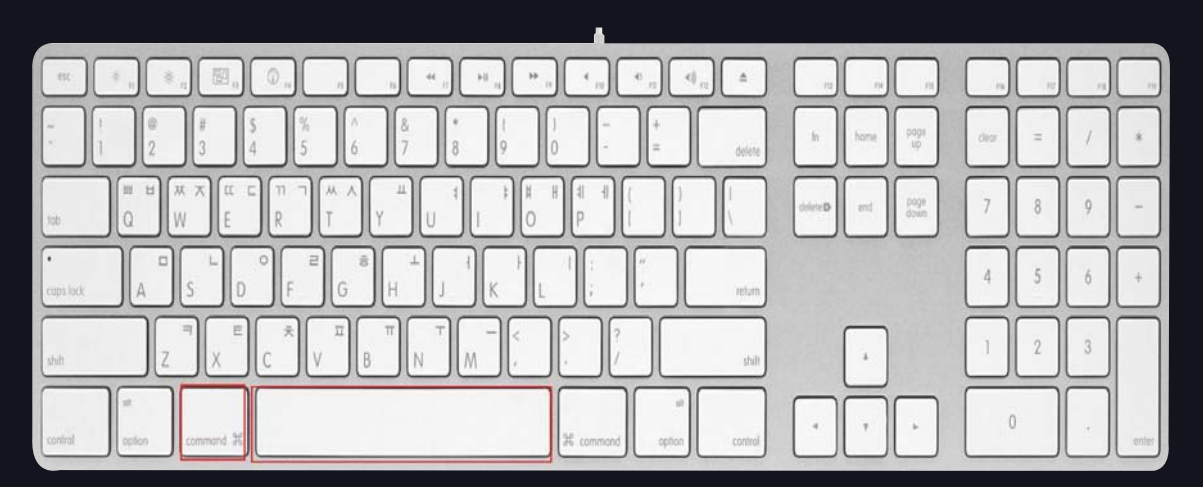

### [Dock 사용하기]

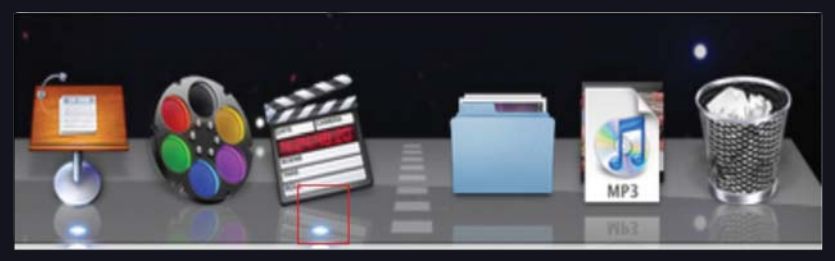

3 화면 하단에 Dock이 위치해 있고, 자주 사용하는 프로그램이나 폴더, 파일, 휴지통 등을 올려놓아 클릭 한번으로 바로 열수 있다. 필요하지 않은 프로그램 아이콘은 선택한 후 Dock이 아닌 다른 곳으로 드래그앤드롭하면 아이콘이 삭제되며, 개인의 환경에 맞도록 최적화 시켜서 사용할 수 있다. 또한, 그림처럼 클릭하여 프로그램이 실행되었을 경우는 아이콘 아래에 밝게 라이트 불빛이 켜진다.

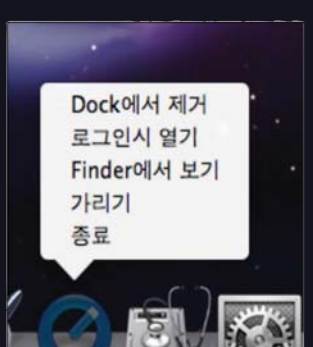

# [프로그램 종료하기]

- 프로그램을 열고 상단 왼쪽 애플메뉴 옆에 보면 열린 프로그램명이 보인다.
   프로그램명을 누르면 맨 이래 종료 메뉴를 누르면 된다.
- ② 단축버튼 Command + Q(Quit)를 누르면 종료 된다.
- ③ Dock에 있는 프로그램 아이콘 위에 마우스 오른쪽 버튼을 누르면 단축 메뉴가 나온다.
   "로그인시 열기"는 맥이 부팅되었을 경우 자동실행으로 실행되는 기능이며,
   "가리기"는 실행되어 있는 프로그램 창을 가리는 메뉴이며,
   "종료"는 프로그램을 종료한다는 의미이다.

[윈도우 화면 메뉴들 이해하기]] 데스크탑에 Macintosh HD를 열면 이와 같은 윈도우를 보게 된다.

| 000                                                                                                    |                                                                                          | Macintosh HD         | 0   |
|----------------------------------------------------------------------------------------------------|------------------------------------------------------------------------------------------|----------------------|-----|
| • •                                                                                                    | 1 88 E III III                                                                           | <b>⊙</b> ‡-          | Q   |
| <ul> <li>▼ 경비</li> <li>▲ Macintosh HD</li> <li>④ IDisk</li> <li>④ Unitited</li> <li>► 공유</li> <li>2</li> <li>▼ 위치</li> <li>○ 대조감발</li> <li>☆ Admin</li> <li>○ 도무전트</li> <li>● 중영상</li> <li></li></ul> | 개인자료     ▶       결 라이브러리     ▶       결 사용자     ▶       결 시스템     ▶       결 응용 프로그램     ▶ | 4 S                  |     |
|                                                                                                    |                                                                                          | 5개 항목, 62.85CB 사용 가능 | li. |

# 144 BROADCASTING & TECHNOLOGY

파이널 컷 사용자는 애플메뉴-시스템 환경설정에 있는 항목 중 Expose & Spaces를 세팅할 필요가 있습니다. Expose에 기본으로 되어있는 항목 중 F9와 F10을 Final Cut Pro에서 사용할 수 있도록 F1~F4로 세팅을 바꿔 놓으면 편집에서 기존단축버튼을 사용할 수 있다.

[폴더나 파일 삭제하기] 삭제할 폴더나 파일을 드래그하여 Dock에 있는 휴지통으로 버리거나, 선택한 후 Command와 Delete 키를 누르면 자동으로 휴지통으로 이동된다. 완전삭제는 휴지통 위 에서 오른쪽 버튼을 클릭하여 '휴지통비우기'를 해야 완전 삭제되며, 단축키는 Command + Shift + delete키를 누르면 된다. 휴지통에 있는 파일은 목록확인은 기능하나

실행할 수 없으며, 휴지통에서 다시 데스크탑이나 다른 디스크로 이동시키면 실행할 수 있다. 그리고 휴지통 비우기를 한 경우에는 복구가 불가능하다.

### [맥을 사용하기 쉽게 세팅하기]

5 마우스의 오른쪽 버튼을 클릭했을 때 나타나는 메뉴와 같이 나타난다.

- 이 버튼을 클릭하면 슬라이드쇼로 보여준다.
- 4 Leopard에 추가된 기능인 'Quick Look' 폴더나 파일을 선택한 후 클릭하면 바로 미리보기 화면이 나타날 수 있다. 여러 개 파일을 선택한 후 Option 키와 함께
- 3 선택한 하드에 저장된 항목 수와 사용 가능한 공간이 아래쪽에 표시되어 있다.
- 2 사이드바(Side Bar)라 하며, 하드디스크 공유 폴더들이 표시되어 있어 바로 찾아갈 수 있다. 원하는 폴더를 사이드바에 추가하여 쉽게 경로를 단축시킬 수 있다.

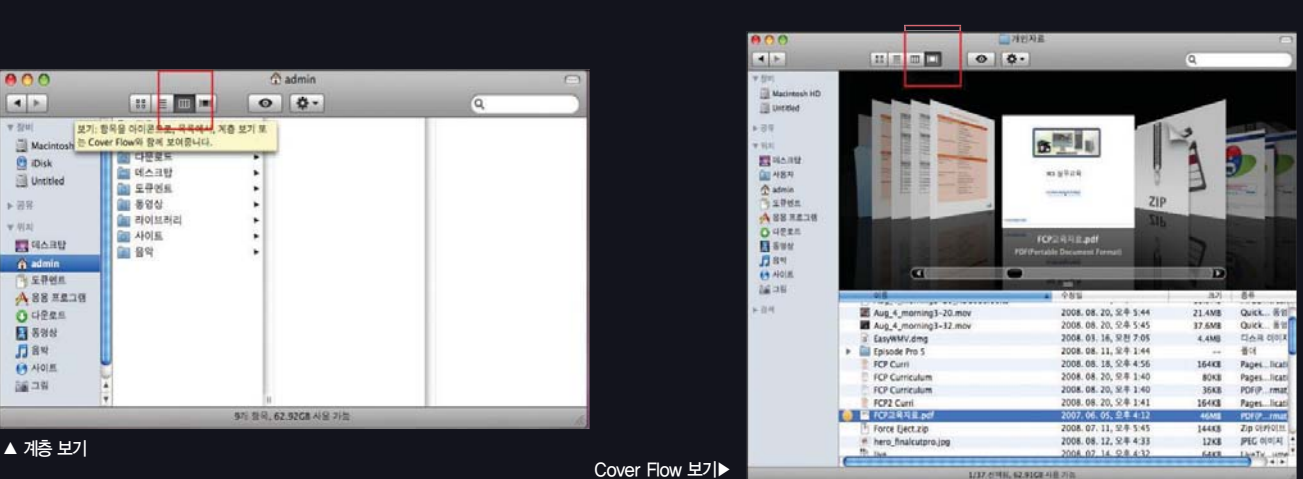

000

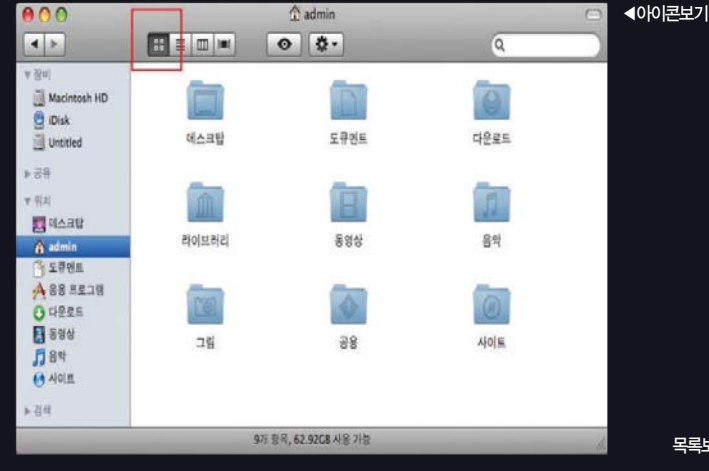

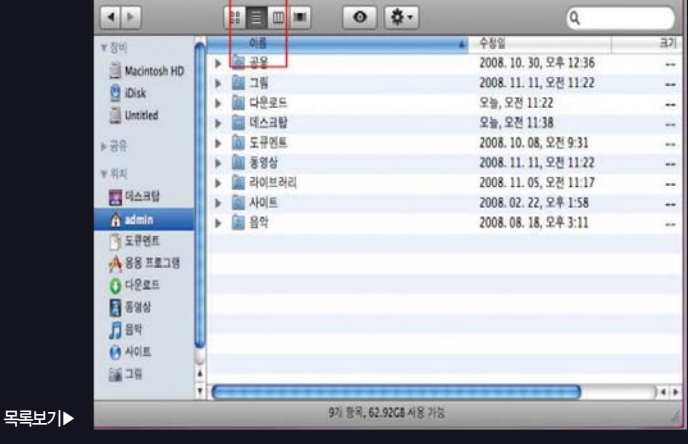

🟦 admin

1 "도구막대"라 하며 윈도우 보는 방법을 선택할 수 있다.

# 2. KONA 보드

Macintosh 시스템은 기본적으로 Firewire 인터페이스가 있어서 DV, HDV와 같은 영상은 추가적으로 하드웨어를 구입하지 않더라도 편집이 가 능하다. 하지만 현재 방송용으로 사용하는 Tape 기반의 VCR은 다양한 입출력 단자를 사용해야 하기 때문에 주로 I/O 보드를 사용하고 있다. 현재 FCP와 연동하여 사용할 수 있는 I/O보드는 AJA사의 KONA(I/O HD), BlackMagic사의 DeckLink, MOTU사의 V4HD, Matrox사의 MXO2 등이다. 이중 I/O HD, V4HD, MXO2는 FCP NLE와 연동이 가능하며, 독립적 형태인 Stand Alone 형태로도 사용이 가능하다. 따라서, 예전의 NLE 시스템처럼 하나의 시스템에 I/O 보드를 설치하는 1:1보다는 1:N이 가능한 형태로 시스템을 구축할 수 있다.

[FCP를 운영할 수 있는 시스템 소개]

편집용으로 사용되는 시스템의 최소 사양은

시스템 : Macintosh computer PowerPC1.25 또는 그 이상 PowerPC G4, PowerPC G5, Intel Core Duo, Intel Xeon processor 메모리 : 1GB RAM

그래픽카드 : AGP or PCI Express Quartz Extreme graphics card, 해상도 1024-by-768 resolution 또는 그 이상

O/S : Mac OS X v10.4.11 or Mac OS X v10.5.5 or later, QuickTime 7.5.5 or later, 인스톨을 위한 DVD drive 등이 필요하다.

현재 Apple사에서 판매되는 매킨토시 본체의 최소 사양의 Mac Pro는 두 개의 2.8GHz 쿼드 코어, Intel Xeon 프로세서, 2GB 기본 메모리이 다. 256MB의 메모리가 장착된 ATI Redeon HD 2600 XT 그래픽카드, 320GB Serial ATA 하드 드라이브, 16배속 더블 레이어 SuperDrive가 장착된 시스템을 판매한다.

따라서, 현재의 최소 사양은 Apple사에서 판매되는 사양이 될 것이며, Final Cut Studio2의 모든 프로그램을 사용하실 경우에는 가급적 많은 메 모리와 높은 사양의 그래픽 카드를 선택하는 것이 좋다.

[제품 이미지]

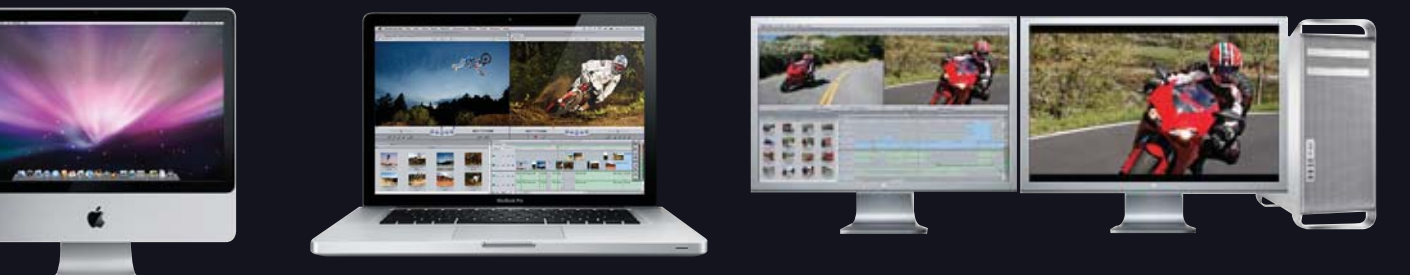

Apple iMac

# 참고 : 2GB 메모리는 Compressed HD와

Uncompressed SD sources의 사용이

기능하며, 4GB 메모리는 Uncompressed HD sources 사용이 가능하다. 이는 최소

사양시 지원되는 환경을 설명한 것이다.

Apple MacbookPro

Apple MacPro

## [In/Out 보드로 사용되는 AJA KONA & IoHD 소개]

AJA사는 Apple사의 공식 파트너로서 KONA라는 제품의 보드와 I/O계열 제품들을 개발 및 판매하고 있다. 제품 출시는 약 6년 전부터 이뤄졌으 며 기존 Pinnacle사의 Cinewave I/O시스템보다 현재로서는 우수한 성능을 발휘하고 있다.

당시 Cinewave I/O시스템은 FCP를 이용하기 위해서는 유일한 대안이었으며, H/W적인 액세레이션을 이용해 단순히 S/W만 사용했을 때보다는 더욱 우수한 성능을 발휘했다. 그러나, 현재 Apple사의 FCP의 구조는 I/O 보드의 H/W적인 액세레이션 기능을 최소화하면서 CPU, GPU, 메모 리의 영향을 가장 많이 받는다. 따라서 FCP 환경은 주변기기에 영향도 받겠지만 Apple사의 자체 시스템에 영향을 가장 많이 받는다고 볼 수 있 다. 이러한 Apple사의 정책에 가장 적합하게 부합하는 I/O 보드 중 하나이며, 이러한 결과로 인해 애플의 FCP와 함께 가격대비 성능비를 인정받 고 있는 시스템이다.

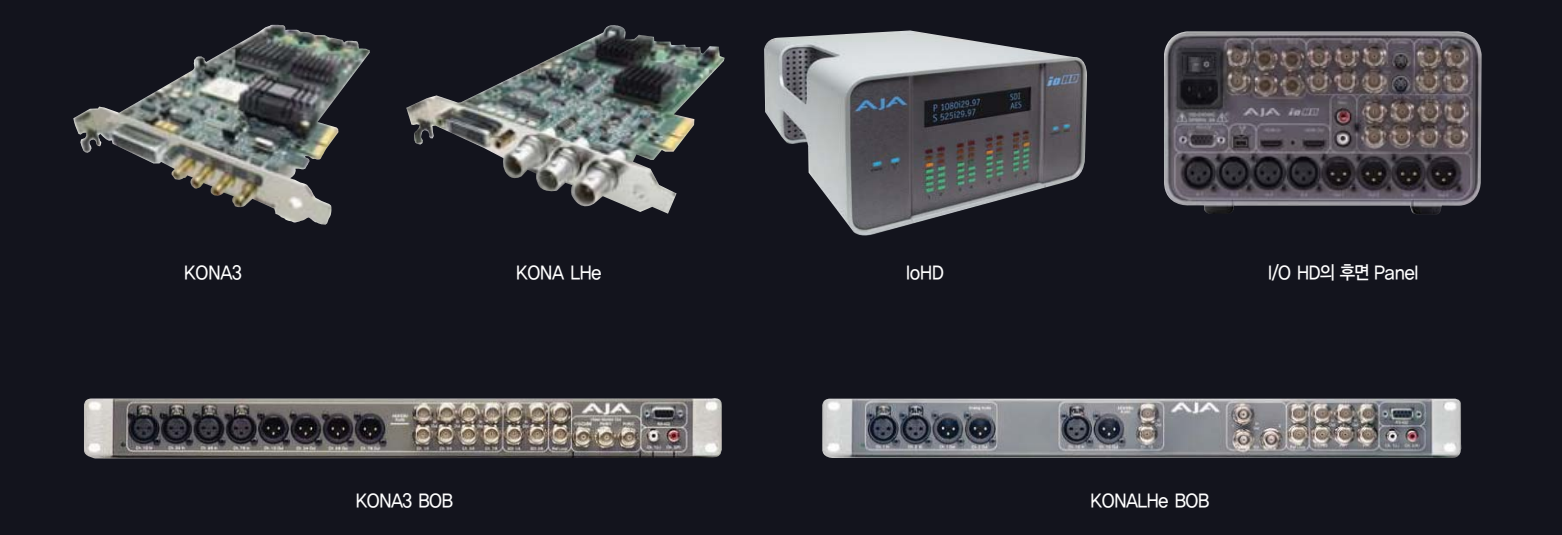

KONA3와 KONA LHe 보드는 MacPro로 본체 내 슬롯에 보드를 넣고 외부 BOB와 연결하여 영상신호를 연결하여 사용한다. 반면, IoHD는 Single Firewire 800으로 데스크탑 형태의 MacPro나 MacBook Pro, iMac에 연결하여 다양한 포맷을 입출력 할 수 있는 장점이 있다.

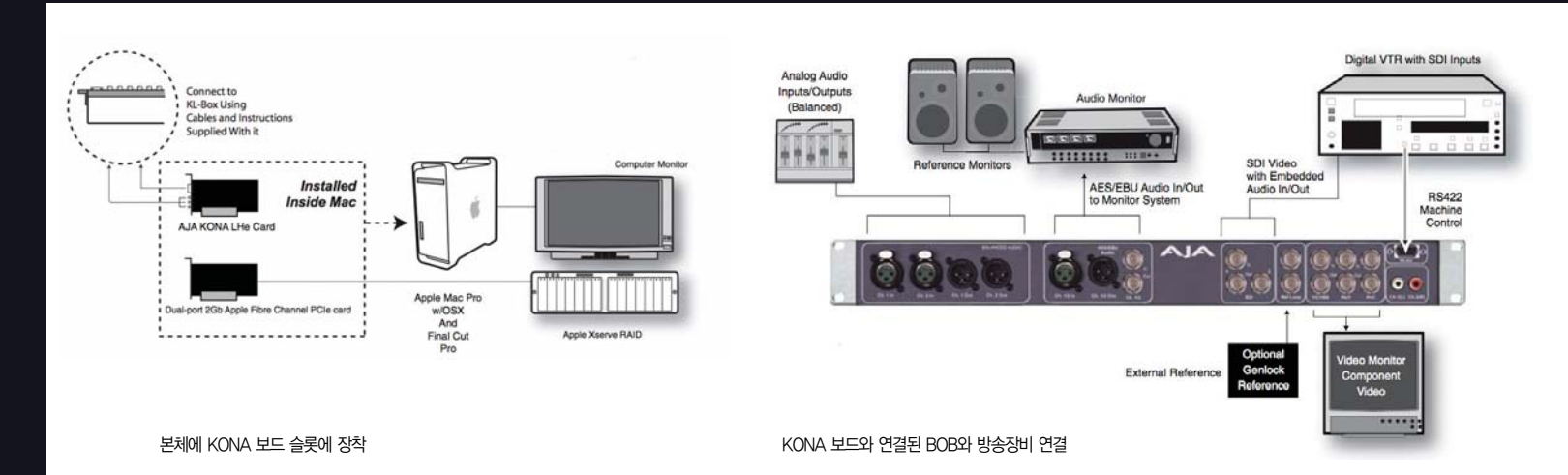

[MacPro System의 내부]

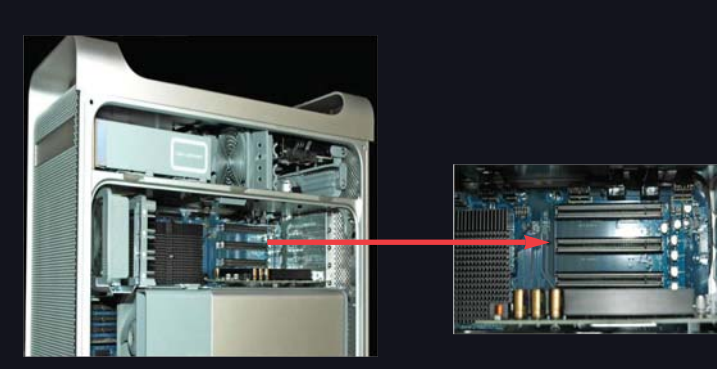

# [MacPro 사양에 따른 AJA 보드 Slot 위치]

[AJA 보드 Slot 위치]

Example 2

Pci 타입

PCI-e 16x

PCI-e 16x

PCI-e 16x (Set to 4x)

PCI-e 16x (Set to 4x)

Slot

Slot 4

Slot 3

Slot 2

Slot 1

Board위치

Empty/Storage

Empty/Storage

KONA 3/LHe

GPU

### 현재 MacPro 시스템은 두 가지로 구분된다. 2008년 이전 모델과 2008년 모델이 존재하며, 시스템 종류에 따라 AJA 보드 슬롯 위치도 변경된다.

Empty/Storage

Empty/Storage

Kona 3

GPU

[Expansion Slot Placement for: MacPro (2008)]

| Optical Drive bay | 1           | Round                                                                                       | Sunnhi                                              |  |  |
|-------------------|-------------|---------------------------------------------------------------------------------------------|-----------------------------------------------------|--|--|
| Optical Drive bay | 2           | Power suppry                                                                                |                                                     |  |  |
| Drive bay 1       | Drive bay 2 | Drive bay 3                                                                                 | Drive bay 4                                         |  |  |
| Case Fans         |             | Slot 4 PCIe16ir<br>Slot 3 PCIe16ir<br>Slot 2 PCIe16ir<br>Slot 2 PCIe16ir<br>Slot 1 PCIe16ir | 7/ 1 Srifa 2 Solv 3<br>(vid signal)<br>(vid signal) |  |  |
|                   | CPU 0       | ODE21EE00AAA<br>ODE21EE00AAA<br>ODE21EE00AAA<br>ODE21EE00AAA                                | FW USB                                              |  |  |
|                   | CPU 1       | ODR2 FEDIAMA<br>ODR2 FEDIAMA<br>ODR2 FEDIAMA<br>ODR2 FEDIAMA                                | AUDIO<br>LAN                                        |  |  |

#### [Expansion Slot Placement for: MacPro (Pre-2008)]

# 참고 : Mac Pro 2008 이전 모델 또는 Mac O/S 10.4.X를 사용하는 사용자는 "System/Library/ CoreServices"에 있는 Expansion Slot Utility 소프트 웨어를 실행하여 슬롯의 속도를 지정해 주어야 한다.

Example 1

Pci 타입

PCI-e 16x

PCI-e 16x

KONA LHe : Slot2번에 설치 KONA 3 : Slot2번 and Slot3번에 설치

PCI-e 16x (Set to 4x)

PCI-e 16x (Set to 4x)

Slot

Slot 4

Slot 3

Slot 2

Slot 1

| Example | e 1                   |               |
|---------|-----------------------|---------------|
| Slot    | Pci 타입                | Board위치       |
| Slot 4  | PCI-e 16x (Set to 4x) | Empty/Storage |
| Slot 3  | PCI-e 16x (Set to 4x) | KONA 3/LHe    |
| Slot 2  | PCI-e 16x (Set to 1x) | Empty         |
| Slot 1  | PCI-e 16x             | GPU           |
|         |                       | 1-1           |

KONA LHe/KONA 3 : Slot3번에 설치

Optical Drive bay 1 Power Supply Optical Drive bay 2 Drive bay 4 Drive bay 1 Drive bay 2 Drive bay 3 Slot 4 PCIe 16x (x4 signal) Slot 3 PCIe 16x (4 signal) Slot 2 PCIe 16x x1 signal) Slot 1 PCIe 16x Case Fans FW CPUO USB CPU 1

그림처럼 슬롯의 속도를 반드시 지정해 주어야 하며, 만 약 지정하지 않았을 경우 FCP 사용 중이나 Recording 할 때에는 Audio/Video의 딜레이 현상이 나타난다.

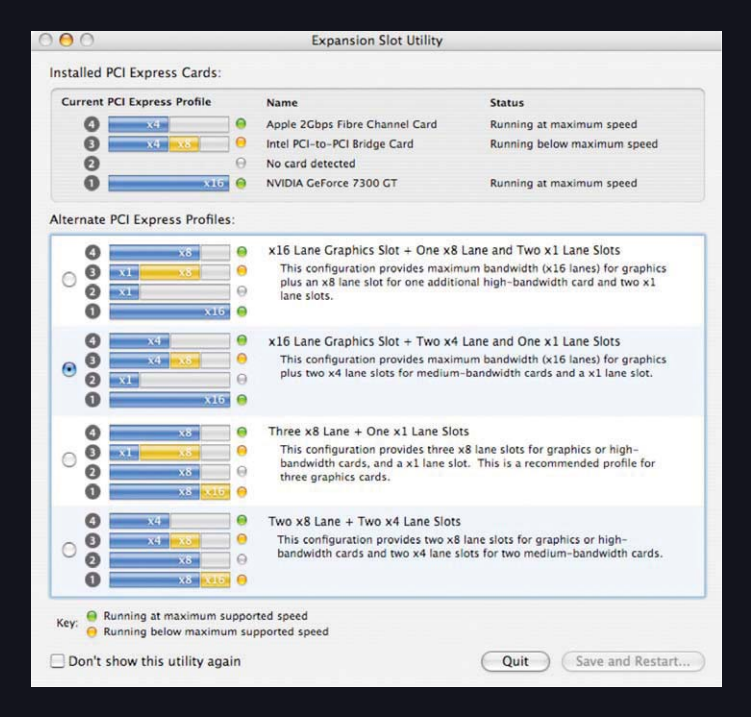

# [KONA와 IoHD Spec 비교]

| KONA Specifications                                              | KONA 3                  | KONA LHe               | loHD                   |
|------------------------------------------------------------------|-------------------------|------------------------|------------------------|
| SD(NTSC and PAL)                                                 | yes                     | yes                    | yes                    |
| HD(720P, 1080i, 1080sf)                                          | yes                     | yes                    | yes                    |
| 2K(2048x1556, 2048x1080) Dual-Link HD, 2K HSDL, 4:4:4:RGB        | yes                     |                        |                        |
| HD to SD Down-conversion(10-bit, in hardware)                    | yes                     | yes                    | yes                    |
| SD to HD Up-conversion(10-bit, in hardware)                      | yes                     |                        |                        |
| HD to HD Cross-conversion(1080 to/from 720, 10-bit, in hardware) | yes                     |                        | yes                    |
| 12-bit Analog Video(Component, Composite, and Y/C)               | output SD/HD            | input/out SD/HD        | input/out SD/HD        |
| 10-bit SDI Digital Video(BNC)                                    | input/output SD/HD      | input/output SD/HD     | input/output SD/HD     |
| Analog Audio(balanced XLR)                                       |                         | input/output 2-channel | input/output 2-channel |
| AES Digital Audio(balanced XLR)                                  | input/output 8-channel  | input/output 2-channel | input/output 8-channel |
| Embedded SDI Audio(via BNC)                                      | input/output 16-channel | input/output 8-channel | input/output 8-channel |
| Professional Genlock                                             | yes                     | yes                    | yes                    |
| RS-422 Machine Control                                           | yes                     | yes                    | yes                    |
| DVCPRO HD hardware scaling acceleration(in FCP)                  | yes                     | yes                    | RS-122 Codec           |
| HDV hardware scaling acceleration(in FCP)                        | yes                     | yes                    |                        |
| PCle and PCI-X available                                         | yes                     | yes                    | -                      |

#### [KONA를 사용하기 위한 권장 하드웨어 사양]

#### [FCP 버전 및 KONA 드라이버 호환성]

| 권장<br>하드웨어<br>사양 | Mac Pro<br>– CPU : Dual-Core Intel Xeon Processors(2GHz or better)<br>– Memory : 4GB 이상<br>Internal Storage<br>– SD/HD 압축포맷 편집 가능<br>External Storage(Fibre Channel or SCSI RAID Storage)<br>– SD/HD 비압축 및 압축 편집 가능 | Mac OSX 및<br>FCP 사용을<br>위한<br>Kona Driver | <ul> <li>FCP 6.0.x - Kona Driver version 6.0<br/>(Leopard and Tiger OS compatible version</li> <li>FCP 6.0.x - Kona Driver version 5.1<br/>(Leopard and Tiger OS compatible version</li> <li>FCP 6.0.x - Kona Driver version 4.0<br/>(Tiger OS compatible version)</li> <li>FCP 5.1.x - Kona Driver versions 3.1 through 3.4<br/>(Tiger OS compatible versions)</li> <li>FCP 5.0.x - Kona Driver version 3<br/>(first Universal Binary version)</li> </ul> |
|------------------|----------------------------------------------------------------------------------------------------|-------------------------------------------|----------------------------------------------------------------------------------------------------|
|------------------|----------------------------------------------------------------------------------------------------|-------------------------------------------|----------------------------------------------------------------------------------------------------|

AJA사의 KONA 보드는 Macintosh 하드웨어 사양, 저장장치(스토리지)와 OS 버전, FCP 버전이 알맞게 조합해야 안정적인 편집시스템이 구성된다. 또 하나, 영상편집 시스템을 구성할 때 가장 크게 고려해야 할 부분 중 하나가 Storage다. 물론, 사용할 소스 포맷과 편집시에 몇 개의 트랙을 사용해서 편집하는지 등 전반적인 편집 워크 플로우를 고려해서 스토리지를 선택해야 한다.

만약, DATA Rate가 작은 양의 편집이라면 Internal Disk를 사용하여 예산을 절감할 수 있을 것이며, DATA Rate가 큰 양의 편집이라면 당연히 External Storage(Fiber Channel or SCSI RAID Storage)를 사용해야 할 것이다. 그리고 필지는 만약 누군가가 데이터 편집용 Storage를 추천해 달라고 하면 예산을 고려 해야겠지만 적어도 RAID 5 구성은 가능한 스토리지를 선택하라고 권하고 싶다.

# [Video Foramat별 Storage 용량 및 Data Rate]

#### SD Format별 Storage 용량 및 Data Rate

| SD Formats               | Data Rate MB/sec | Storage GB/Hour |  |
|--------------------------|------------------|-----------------|--|
| 10bit 4:2:2 SD(NTSC/PAL) | 28               | 101             |  |
| 8bit 4:2:2 SD(NTSC/PAL)  | 21               | 76              |  |
| DV50(NTSC/PAL)           | 7                | 27              |  |
| DV25(NTSC/PAL)           | 3.6              | 14              |  |

| NTS  | C DV25    |       | •     | Presets     |
|------|-----------|-------|-------|-------------|
| 720  | x486 (NTS | C)    | •     | Frame Size  |
| x    | 29.97 fp  | s     | :     | Frame Rate  |
| x    | DV25      | _     | :     | Compression |
| -    | 3.60 M    | AByte | s/sec |             |
| idio |           |       |       |             |
|      | 48.       | 0 KHz | :     | Sample Rate |
| x    |           | 16    | :     | Bits/Sample |
| x    |           | 2     | :     | Channels    |
| -    | 192.00    | KByte | s/sec |             |
| orag | le        | _     |       |             |
| x    | 1 hour    |       | :     | Time        |
| x    |           |       | 1.00  | Multiplier  |
|      |           |       |       |             |

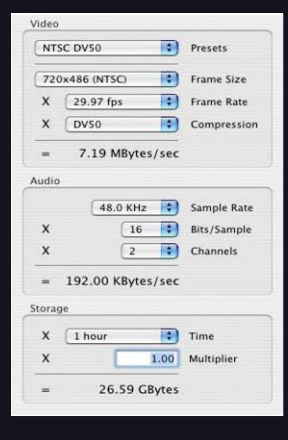

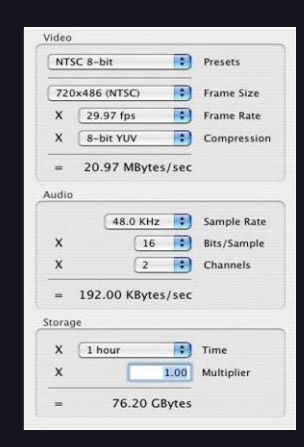

| HD Format별 Storage 용량 및 Data Rate |                  |                 |  |  |
|-----------------------------------|------------------|-----------------|--|--|
| HD Formats                        | Data Rate MB/sec | Storage GB/Hour |  |  |
| 8bit 4:2:2 1080i 59.94Hz/29.97fps | 124              | 448             |  |  |
| DVCRPOHD 59.94Hz/29.97fps         | 21               | 76              |  |  |

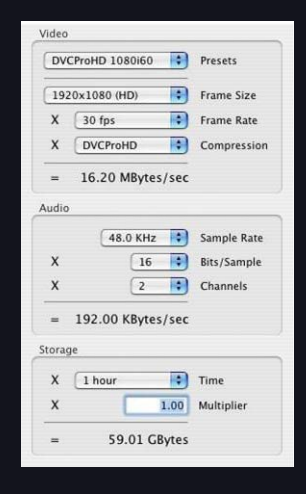

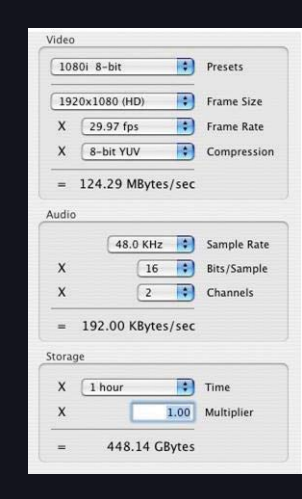

여기서 잠깐 살펴볼 내용이 하나 더 있다. Apple사는 지난 2007년 4월 NAB 때 Apple ProRes422, ProRes422HQ라는 코덱을 발표했다.

# [ProRes422 코덱 Spec]

| Key Features                         | Comparative [ | Data Rates |        |          |        |            |  |
|--------------------------------------|---------------|------------|--------|----------|--------|------------|--|
| -Full-width 1920x1080 and 1280x720   | Target HQ St  | orage      |        |          | Targe  | et Storage |  |
| -4:2:2 chroma sampling               | Dimensions    | (fps)      | (Mbps) | (GB/min) | (Mbps) | (GB/min)   |  |
| -10-bit sample depth                 | 720x486       | 29.97      | 63     | 0.47     | 42     | 0.32       |  |
| -I frame-only encoding               | 720x576       | 25         | 61     | 0.46     | 41     | 0.31       |  |
| -Variable bit-rate (VBR) encoding    | 1280x720      | 23.976     | 88     | 0.66     | 59     | 0.44       |  |
| -Normal 145 Mbit/s and High-Quality  | 1280x720      | 25         | 92     | 0.69     | 61     | 0.46       |  |
| 220 Mbit/s for HD resolution at 60i  | 1280x720      | 29.97      | 110    | 0.82     | 73     | 0.55       |  |
| -Normal 42 Mbit/s and High-Quality   | 1280x720      | 50         | 184    | 1.38     | 122    | 0.92       |  |
| 63 Mbit/s for SD resolution at 29.97 | 1280x720      | 59.94      | 220    | 1.65     | 147    | 1.10       |  |
| Fast encoding and decoding           | 1920x1080     | 23.976     | 176    | 1.32     | 117    | 0.88       |  |
| (both at full size and half size)    | 1920x1080     | 25         | 184    | 1.38     | 122    | 0.92       |  |
|                                      | 1920x1080     | 29 97      | 220    | 165      | 147    | 1 10       |  |

# 참고 : Apple Prores422 : 145Mbps / Apple Prores422 HQ : 220Mbps 일반적으로 두 가지 포맷을 섞어서 쓸 경우 약 5~10% 정도 퍼포먼스가 저하된다.

Apple ProRes422 코덱은 NLE 사용자들의 무압축 퀄리티 요구와 더불어 기존 Format의 불합리한 구조를 개선하여 Post-Production용으로 개발됐다. Apple ProRes422 코덱은 기존에 많이 사용하던 DVCPRO HD코덱을 상당부분 차별화하여 발표했으며, 특히 비교되는 부분은 화면의 사이즈와 Bit Depth 이다. 기존의 DVCPRO HD는 해상도가 1280×1080으로서 비표준 규격이라 할 수 있다. FCP는 이 비표준적인 규격의 해상도를 Aspect Ratio 조절을 통하여 정상적인 16:9화면으로 보여주며 AJA 보드도 이 포맷을 Upconverting하여 1920×1080의 해상도로 출력해준다. 그렇다면 과연 이 데이터로 CG작업을 할 수 있을까? 라는 의문을 갖게 된다. 따라서 편집데이터와 합성데이터를 따로 Ingest하는 이중의 작업을 해야만 하는 구조였다.

반면, ProRes422 코덱은 1920×1080의 HD Full 해상도를 지원하여 10Bit의 무압축 화질과 동일한 화질을 제공한다. 그리고 Apple사의 Color를 이용하는 User 에게 DI작업의 묘미를 새롭게 느끼게 해주는 역할을 충분히 해내고 있다. HD무압축으로 작업을 하던 사용자들에게는 하드웨어 비용이나 작업시간 단축을 가져왔으며, 노트북이나 iMac에서도 10Bit HD데이터를 작업 가능하게 하였다.

추가적으로 필자가 마음에 드는 한 가지는 Variable bit-rate(VBR) Encoding이라는 점이다. 만약, CBR을 채택했다면 화질에 대한 보장은 절대로 하지 못했겠지 만 Encoding 방식이 VBR이라는 점도 사용자들에게는 큰 장점을 가져다준다. 지금까지도 ProRes422 코덱에 대한 주변 사람들의 의견이 분분한건 사실이다. 하지 만 분명한건 ProRes422 코덱의 발표로 사용자들이 FCP를 좀 더 편하게 활용할 수 있다는 것과 높은 퀄리티의 영상을 좀 더 손 쉽게 작업할 수 있다는 것이다.

# 3. KONA 보드 세팅

#### [AJA Control Panel]

AJA 컨트롤 판넬은 보드를 장착한 후 드라이버를 인스톨하면 자동으로 프로그램 폴더 안에 생성된다. 이 판넬은 간단하고 쉽게 보드의 입출력과 포맷을 제어할 수 있 도록 만들어져 있으며, FCP와 연동되어 설정이 변경된다. 예를 들어, FCP 설정이 HD 1080i일 경우 AJA의 Format 또한 HD 1080i로 바뀌어 설정된다. AJA 보드를 이용하여 SD-Analog(AnalogBeta), SD-SDI(DigiBeta), HD-SDI(HD) 신호를 각각 입력과 출력할 때의 세팅 방법을 알아보도록 하겠다(AJA Lhe 기준임).

| 00                                                                                                    | 🚮 응용 프로그램                                                                                                    |                                                                        |                                                                                                    | 0 |
|----------------------------------------------------------------------------------------------------|----------------------------------------------------------------------------------------------------|------------------------------------------------------------------------|----------------------------------------------------------------------------------------------------|---|
|                                                                                                    | •                                                                                                    | ٩                                                                      |                                                                                                    |   |
| <ul> <li>♥ 상비</li> <li>▶ 1</li> <li>● Oosk</li> <li>● Oosk</li> <li>● Macinosh HD</li> <li>♥ 뛰치</li> <li>● S무전점</li> <li>● S무전점</li> <li>● S무전점</li> <li>● S무전점</li> <li>● S무전점</li> <li>● S무전점</li> <li>● S무전점</li> <li>● S무전점</li> <li>● S무전점</li> <li>● S무전점</li> <li>● S무전점</li> <li>● S무전점</li> <li>● SP 전점</li> <li>● SP 전점</li> <li>● SP 전점</li> <li>● SP 전점</li> <li>● SP 전점</li> <li>● SP 전점</li> <li>● SP 전점</li> <li>● SP 전점</li> <li>● SP 전점</li> <li>● SP 전점</li> <li>● SP 전점</li> <li>● SP SP OP</li> <li>● SP SP OP</li> <li>● SP SP SP SP SP SP SP SP SP SP SP SP SP</li></ul> | AA Controlizate     AA Utilities     AA Utilities     Apple Qadministrator     Apple Qamster     Apple Qamster | ▼0回知方<br>●<br>●<br>●<br>●<br>●<br>●<br>●<br>●<br>●<br>●<br>●<br>●<br>● | KTO Panel     A ControlPanel     B 第三二世     CASTOP 2 A     CASTOP 2 A |   |

1 AJA ControlPanel 실행하기

1-1 Macintosh/응용프로그램/AJA ControlPanel 선택 후 더블클릭

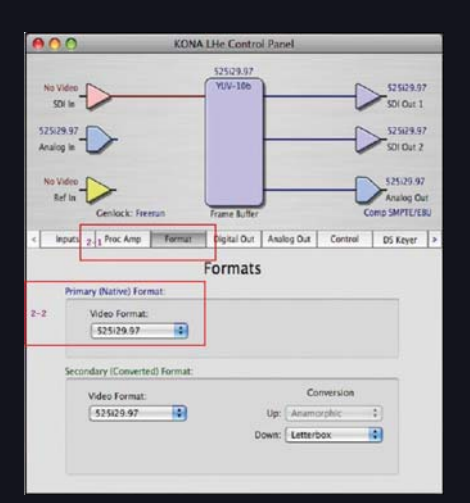

2 SD Format 설정하기

2-1 Format 을 선택 또는 Frame Buffer를 선택

2-2 Primary(Native)Format 선택(NTSC인 경우는 525i29.97, PAL인 경우 625i25 선택)

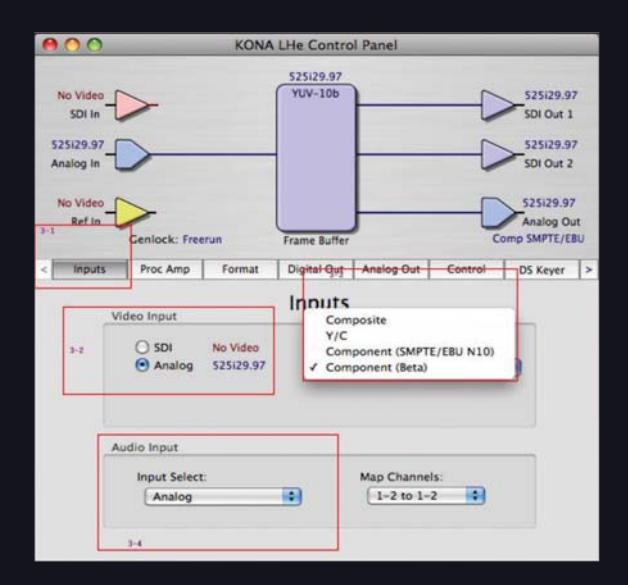

- 3 SD-Analog(AnalogBeta) 설정하기
- 3-1 Inputs 선택
- 3-2 Video Input 아래의 SDI와 Analog 중 Analog를 선택
- 3-3 Analog Video Format의 종류 선택
- 3-4 Audio Input 하단의 Input Select 창을 눌러 "Analog" 선택

| 0.0                                                                | KONA                                | LHe Contro               | i Panel                  |           |                                                                        |
|--------------------------------------------------------------------|-------------------------------------|--------------------------|--------------------------|-----------|------------------------------------------------------------------------|
| No Video<br>SDI In<br>525129.97<br>Analog In<br>No Video<br>Ref In |                                     | 525129.97<br>YUV-10b     |                          |           | 525129.5<br>SDI Out 3<br>525129.5<br>SDI Out 3<br>525129.9<br>Analog 0 |
| Inputs                                                             | Genlock: Freerun<br>Proc Amp Format | Frame Buffer Digital Out | Analog Out               | Control   | D5 Keyer                                                               |
|                                                                    | Video Input                         | Inputs                   |                          |           |                                                                        |
| 4-2                                                                | SDI No Video     Analog 525i29.97   | Analog<br>Com            | Format:<br>ponent (Beta) |           | ٠                                                                      |
|                                                                    | Audio Input                         |                          |                          |           | _                                                                      |
|                                                                    | Input Select:                       | •                        | Map Channel              | s:<br>2 • |                                                                        |
|                                                                    | Constants                           |                          |                          |           |                                                                        |

4 SD-SDI(DigiBeta) 설정하기

# 4-1 Inputs 선택

4-2 Video Input 아래의 SDI와 Analog 중 SDI를 선택 4-3 Audio Input 하단의 "nput Select" 창을 눌러 "Embedded Ch 1-8" 선택, Embedded Ch1-8 신호는 Video 케이블인 BNC 케이블에 Audio와 Video가 동시에 실려서 들어옴

| 000                                                                | KONA LHe Control Panel                                                |     |                                                          |            |         |                                                                   |                                   |  |  |
|--------------------------------------------------------------------|-----------------------------------------------------------------------|-----|----------------------------------------------------------|------------|---------|-------------------------------------------------------------------|-----------------------------------|--|--|
| No Video<br>SDI In<br>S2Si29.97<br>Analog In<br>No Video<br>Ref In |                                                                       |     | 1080i29.97<br>YUV-10b                                    |            |         | 1080i29<br>SDI Out<br>1080i29<br>SDI Out :<br>1080i29<br>Analog O | .97<br>1<br>.97<br>2<br>97<br>Jut |  |  |
| < Inputs                                                           | Genlock: Freerun<br>525i23.98                                         | tat | Frame Buffer                                             | Analog Out | Control | DS Kever                                                          | EBU >                             |  |  |
| Prin                                                               | 525i29.97<br>625i25<br>720p50<br>720p59.94<br>720p60                  |     | Formats                                                  |            |         | 1                                                                 | 1                                 |  |  |
| 5-2 K                                                              | 1080/29.97<br>1080/30<br>1080sf23.98                                  | -)  |                                                          |            |         |                                                                   |                                   |  |  |
| Sec                                                                | 1080sf24<br>1080p23.98<br>1080p24<br>1080p25<br>1080p29.97<br>1080p30 | at: | LE:<br>Conversion<br>Up: Anamorphic C<br>Down: Letterbox |            |         |                                                                   |                                   |  |  |

### 5 HD Format 설정하기

5-1 Format 을 선택 또는 Frame Buffer를 선택

5-2 Primary(Native) Format 아이콘을 누른 후 원하는 포맷 선택(국 내나 미국의 경우는 1080i 방식을 사용하며 유럽은 주로 1080p 방식을 사용)

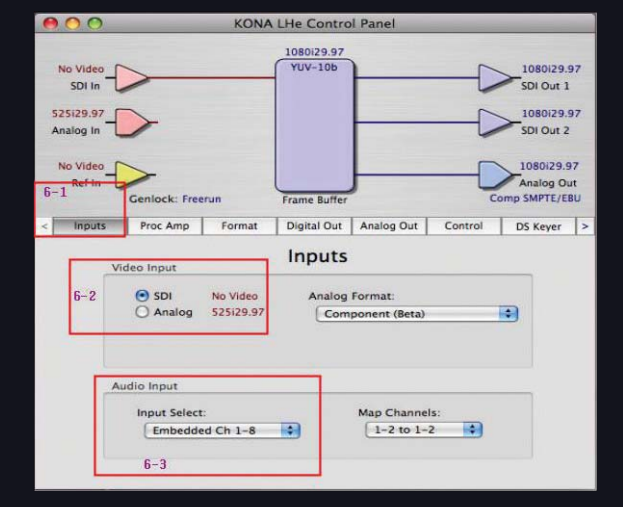

#### 6 HD-SDI 설정하기

#### 6-1 Inputs 선택

6-2 Video Input 아래의 SDI와 Analog 중 SDI를 선택

6-3 Audio Input 하단의 "nput Select" 창을 눌러 "Embedded Ch 1-8" 선택, Embedded Ch1-8 신호는 Video 케이블인 BNC케이블에 Audio와 Video가 동시에 실려서 들어옴(단, HD 신호를 입력 받을 경우 에는 HD규격에 맞는 BNC를 사용해야 되며 그렇지 않을 경우 영상에 스 크레치 난 노이즈가 생길우려가 있음)

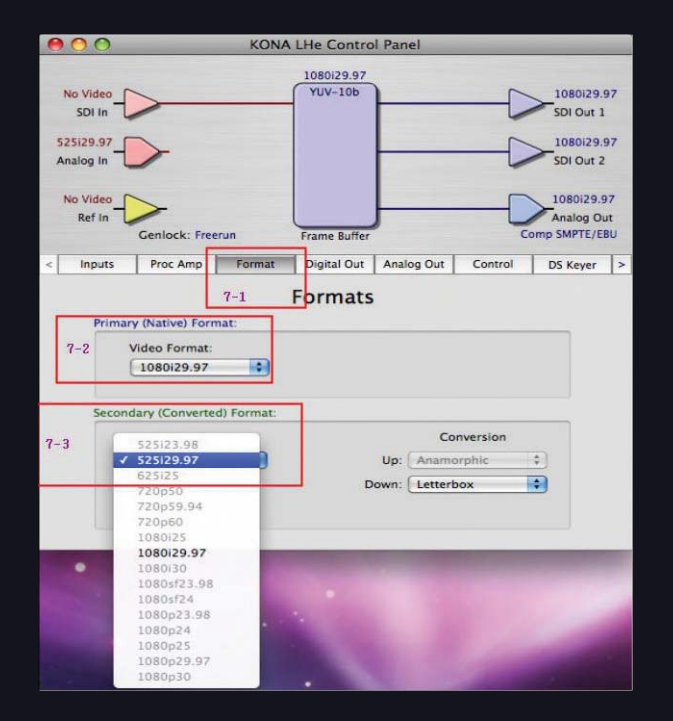

#### # 참고 : AJA의 모든 OUT 단자는 동시에 출력이 가능하다. (단, Input은 선택된 하나의 단자에서만 가능)

| 000                                          |                      | _                                                  | KO                                      | NA                | LHe Contr                                | oU | Panel     |            | _    | _                                                | _                   |
|----------------------------------------------|----------------------|----------------------------------------------------|-----------------------------------------|-------------------|------------------------------------------|----|-----------|------------|------|--------------------------------------------------|---------------------|
| No Video<br>SDI In<br>S25i29.97<br>Analog In |                      | <u>}</u>                                           |                                         |                   | 1080i29.97<br>YUV-10b                    |    | Down Co   | )<br>nvert |      | 1080129.<br>SDI Out 1<br>> 525129.9<br>SDI Out 2 | .97<br>1<br>17<br>2 |
| Refin                                        | - Ce                 | ><br>enlock: Free                                  | run                                     | 7                 | -frame Buffe                             | J  | 1         |            |      | Analog O                                         | ut<br>EU            |
| < Inputs                                     |                      | Proc Amp                                           | Forma                                   |                   | Digital Out                              | P  | nalog Out | Con        | trol | DS Keyer                                         | >                   |
| 7                                            | 501 0<br>-5<br>501 0 | Utput 1<br>Prin<br>Sec<br>Vide<br>Nutput 2<br>Prin | Dig<br>nary<br>ondary<br>eo+Key<br>nary | 108<br>525<br>108 | al Video<br>0129.97<br>129.97<br>0129.97 | C  | Jutput    |            |      |                                                  |                     |
|                                              | -                    | (e) Sec                                            | ondary                                  | 525               | 29.97                                    |    |           |            |      |                                                  |                     |

7 AJA 보드의 Down Converting 기능 설정하기 편집된 데이터를 SD와 HD 테이프에 각각 동시에 Recording을 원할 때 다음과 같 이하면 된다.

#### 7-1 Formats 선택

- 7-2 Primary(Native) Format을 선택하여 출력해야 될 High Resolution Format 선택(편집된 데이터의 원본과 같은 포맷 선택, 예:1080i 29.97)
- 7-3 Secondary(Converted) Format을 선택하여 SD 포맷을 선택(예:525i29.97 NTSC)
- 7-4 Digital 선택
- 7-5 SDI Output1을 Primary 1080i29.97로 선택(1번 SDI Out을 HD로 선택함)
- 7-6 SDI Output2를 Secondary 525i 29.97로 선택(2번 SDI Out을 SD로 선택함)
- 7-7 SDI Out2에 Down Convert 아이콘 생김

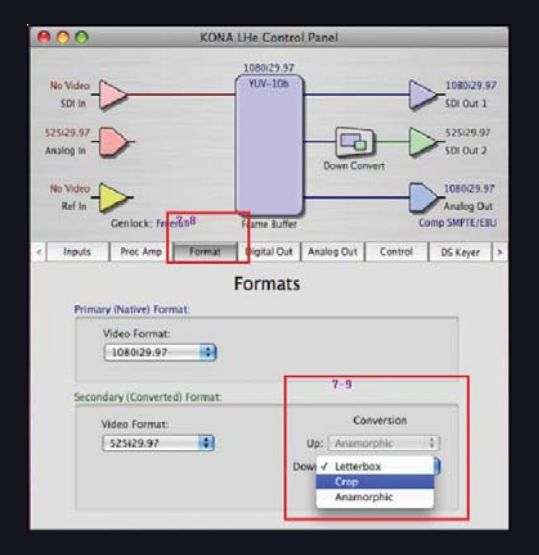

8 Down Converting 할 경우 가능 설정하기

편집된 데이터를 SD와 HD 테이프에 각각 동시에 Recording을 원할 때 다음과 같이하면 된다.

#### 7-8 Formats 선택

- 7-9 오른쪽 아래의 Conversion의 Up(Upconversion시/Down(Downconversion시) 선택
- Letterbox : HD 16:9의 화면을 4:3 화면에 좌우가 꽉 차 보이도록 Downconversion되는 것이다. 그렇게 되면 당연히 화면의 위쪽과 아래쪽은 Black이 채워진다.
- Crop : HD 16:9의 비율에서 4:3 화면에 아래쪽과 위쪽의 화면을 꽉 채워 오른쪽과 왼쪽의 벗 어나는 부분은 잘리고 화면 전체는 꽉 차 보이도록 하는 기능이다. 현재 HD영상을 SD로 Downconversion하는 기능 중 가장 많이 사용하는 방법이다.
- Anamorphic : HD 16:9 화면을 4:3 화면비율에 16:9 비율을 한 번 더 적용하여 이래쪽과 위 쪽이 눌려서 보인다. 화면비율이 맞지 않기 때문에 Downconversion시 거의 사용을 하지 않 는다.

# 참고 : AJA의 모든 OUT 단자는 동시에 출력이 가능하다. (단, Input은 선택된 하나의 단자에서만 가능)

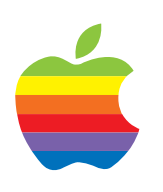